# Child Care Licensing Portal

# **Operator Login Guide**

For Wage Top-up & Professional Development Grant Agreements

Child Care Licensing Portal Operator Login Guide | Children and Family Services © 2023 Government of Alberta | August 2, 2023

Classification: Protected A

# Contents

| The Child Care Licensing Portal                                         | 3      |
|-------------------------------------------------------------------------|--------|
| What is the Child Care Licensing Portal?                                | 3      |
| What is the purpose of this guide?                                      | 3      |
| Who do I contact if I have questions?                                   | 3      |
| <ul> <li>1.0 – New service, new look</li> </ul>                         | 4      |
| <ul> <li>2.0 – Creating your account</li> </ul>                         | 5      |
| <ul> <li>3.0 - Requesting access to programs and services</li> </ul>    | 7      |
| • 3.1 – Access for existing portal users with program signing authority | 7      |
| 3.2 – Access for existing portal users without program signing author   | rity 8 |
| 3.3 – Access for new Portal users                                       | 9      |
| 3.4 - Access approved                                                   | 11     |
| 3.5 - Access denied                                                     | 11     |
| <ul> <li>3.6 - Requesting access to multiple programs</li> </ul>        | 11     |
| 3.8 - Re-allocating program email addresses                             | 12     |
| 3.9 - Removing access - staff management                                | 13     |
| <ul> <li>4.0 - Forgot password</li> </ul>                               | 14     |
| <ul> <li>5.0 – Accessing available services</li> </ul>                  | 16     |
| <ul> <li>6.0 - Frequently asked questions</li> </ul>                    | 17     |

Alberta

# The Child Care Licensing Portal

### What is the Child Care Licensing Portal?

The Child Care Licensing Portal is a digital platform in which licensed child care operators can sign the Wage Top-up and Professional Development Grant through a single sign in.

The system has been implemented to help transition current paper-based practices into a newer online format that makes communication between operators and Children and Family Services more organized and advanced.

Some users may already be utilizing this portal for Affordability Grant agreements and family day home licensing.

### What is the purpose of this guide?

This guide will help operators successfully navigate the login process and request access to facilitybased programs, family day homes and group family child care program with specific reference in this guide to the Wage Top-up and Professional Development Grant agreements.

#### Who do I contact if I have questions?

If you have questions related to the Child Care Licensing Portal, please contact <u>CS.LicensingSystemSupport@gov.ab.ca</u>.

For all other program specific questions, please contact your assigned licensing officer.

Alberta

### Do you already have an account for the Portal?

If you have already created an account to access services in the Child Care Licensing Portal (Affordability Grant agreements and family day home users) do not create a new login. See section 3.1 & 3.2

### **New Portal user?**

Use your individualized and active email to create your log in credentials and add programs and services using this guide. See section 3.3 & 3.4

### Do you use a centralized email for multiple users?

If multiple people use the same email address at your program (for example, a shared email for the program) only one person can use it for the Child Care Licensing Portal. All additional Child Care Licensing Portal users must provide a different email address for login. Continue in section 2.0

# 1.0 – New service, new look

Welcome back to the Child Care Licensing Portal. There have been some changes since you last signed in.

Previously upon login you would have viewed the screen on the top, but our home page has changed to the view on the bottom along with the wage top-up service now available.

Alberta

| 123                                                                           | Athenta - Outro                                                                                           | e Linesion                                                                                                    |                                                                                           | Indiation Star |                   |          |
|-------------------------------------------------------------------------------|----------------------------------------------------------------------------------------------------|----------------------------------------------------------------------------------------------------|-------------------------------------------------------------------------------------------|----------------|-------------------|----------|
| Old                                                                           | Alleria                                                                                                   | My Account                                                                                                    | Testärct Testi, ifde     expectipituus                                                    |                |                   |          |
| 010                                                                           |                                                                                                    | Voor account is pending approxial insult metry you when it is expre-<br>to accountic application trateca.                                                                                                    | d Alter opproving our will be accord                                                      |                |                   |          |
|                                                                               |                                                                                                    | Vegeterant behaved in<br>Free design of the state of the state of the state of the state<br>Free design of the state of the state of the state of the state of the<br>Eight of the state of the state of the state of the state of the state<br>Eight of the state of the state of the state of the state of the state<br>Eight of the state of the state of the state of the state of the state<br>Eight of the state of the state of the state of the state of the state<br>Eight of the state of the state of the state of the state of the state<br>Eight of the state of the state of the state of the state of the state<br>Eight of the state of the state of the state of the state of the state of the state<br>Eight of the state of the state of the state of the state of the state of the state<br>Eight of the state of the state of the state of the state of the state of the state<br>Eight of the state of the state of the state of the state of the state of the state<br>Eight of the state of the state of | e the Annount Kentebook<br>organise Schedules A set Schedule<br>in Agest where applicable |                |                   |          |
|                                                                               |                                                                                                    | Access To Programs                                                                                                    | Propuest, for each<br>Type Gastri Agreement<br>ANI                                        |                |                   |          |
|                                                                               |                                                                                                    |                                                                                                    |                                                                                           |                |                   |          |
| and N                                                                         | ew                                                                                                    |                                                                                                    |                                                                                           |                |                   |          |
| Alberta . Licensed Child Care Operator                                        |                                                                                                    |                                                                                                    |                                                                                           |                | ©.c. Sign out     |          |
| Atrobality Genes > My A<br>Calma Adjustmen > My A<br>Vinge the Us A PD Progra | ccount<br>ms                                                                                              |                                                                                                    |                                                                                           | Seeth          | Q, Add Program +  |          |
| Nopum Management > Program<br>My Account Hologement<br>Bit Hologement         | ACADEMYL<br>READ CALGARYL AB T2EOC3                                                                       | Program ID 0                                                                                                    | Services<br>Affordability Grant<br>Wage Too Lip & PD                                      | Access         | Oeteccess         |          |
| nga (t. s.                                                                    | ) dž                                                                                                    |                                                                                                    |                                                                                           |                | ← Enerious Next → |          |
| Availat                                                                       | le Services                                                                                               |                                                                                                    |                                                                                           |                |                   |          |
| Africat<br>Twenty and<br>Twenty and<br>Africat                                | ility Grant<br>billy gare poolen funding to lowned shift are<br>in the purpose of reducing shift are com. | Construction of the second second sec                          |                                                                                           |                |                   |          |
| Server                                                                        | ement                                                                                                    | Sion, accessment                                                                                                    |                                                                                           |                |                   | A        |
|                                                                               |                                                                                                    |                                                                                                    |                                                                                           |                |                   | Albertan |

Available services are located on separate tiles below your list of programs.

| Available Services                                                                                                    |                                                                                                    |
|----------------------------------------------------------------------------------------------------|----------------------------------------------------------------------------------------------------|
| ⊗                                                                                                    |                                                                                                    |
| Affordability Grant                                                                                                    | Wage Top Up & PD                                                                                                    |
| The affordability grant provides funding to licensed child care<br>programs with the purpose of reducing child care costs. | This funding provides licensed child care programs with a wage top<br>up, mandatory employer contribution, professional development an<br>release time grants for eligible certified Early Childhood Educators. |
| Sign agreement                                                                                                    | Sian eareement                                                                                                    |

Select the applicable link to enter the service area that you require. Selecting this link will open the service area and list all programs that you have been granted access to for that service.

If you require access to another service after adding the program to your account, you can click on the "Get access" button to the right of the program name. Here you will be able to request access to other applicable services.

# 2.0 – Creating your account

Visit the Child Care Licensing Portal.

Please use Google Chrome to access the site.

Classification: Protected A

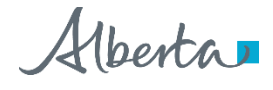

Child Care Licensing Portal Operator Login Guide | Wage Top-Up and PD Grant Agreements Classification: Protected A

If this is your first time accessing the portal, click "Create an Account." Otherwise, click "Sign In" and enter your account credentials.

After clicking "Create an Account" you will be asked to enter your first name, last name, work email, and a password.

| Create Account                                                                     |
|------------------------------------------------------------------------------------|
| Already have an account? <u>Sign in</u>                                            |
| First name                                                                         |
| Allison                                                                            |
| Last name                                                                          |
|                                                                                    |
| Work email                                                                         |
|                                                                                    |
| Password                                                                           |
|                                                                                    |
| Passwords must be at least 12 characters, contain at least one uppercase letter, o |
| lowercase letter, one number, and one special character.                           |
| Confirm password                                                                   |
|                                                                                    |

If you attempt to create an account using an email address that is already in use, an alert will appear prompting you to choose a new email address. You will not be able to continue until a new email is listed.

| Create Account                                                                       |
|--------------------------------------------------------------------------------------|
| • Email already exists.                                                              |
| Already have an account? Sign in                                                     |
| First name                                                                           |
| Allie                                                                                |
| Last name                                                                            |
| Smith                                                                                |
| Work email 🕞                                                                         |
| Trape Profile Specific at                                                            |
| Password                                                                             |
|                                                                                      |
| Passwords must be at least 12 characters, contain at least one uppercase letter, one |
| lowercase letter, one number, and one special character.                             |
| Confirm password                                                                     |
|                                                                                      |

After filling in the information, click "Create an Account" at the bottom of the screen. You will be sent an email that you will need to open to confirm your access through that email address.

Alberta

| ð                                                                 |
|-------------------------------------------------------------------|
| Almost done!                                                      |
| You need to verify your work email before you can proceed.        |
| An email with instructions has been sent to you.                  |
| Resend email                                                      |
| If you already verified your work email you can continue to sign- |
| Continue to sign in                                               |

Open the email and click "Link to verify your email."

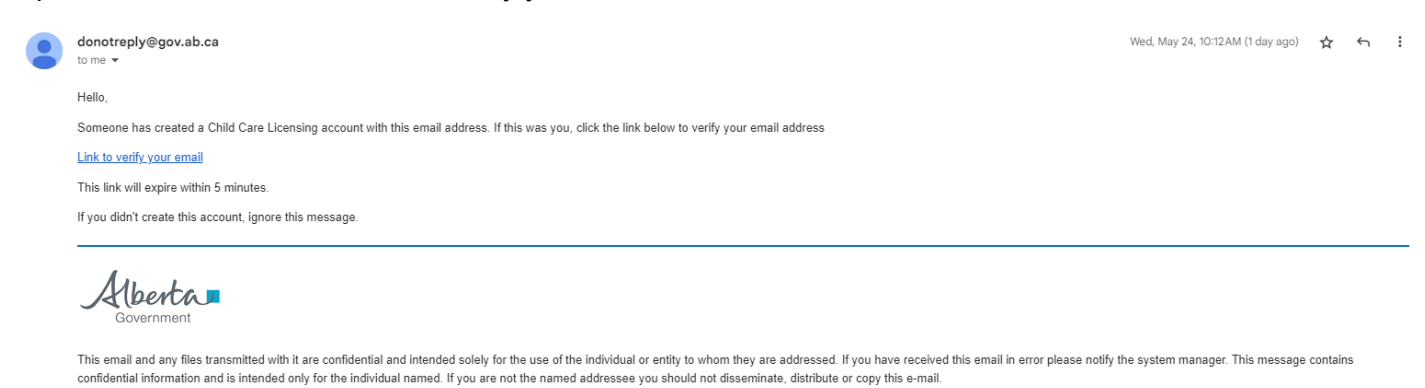

You will be notified that your email address has been verified.

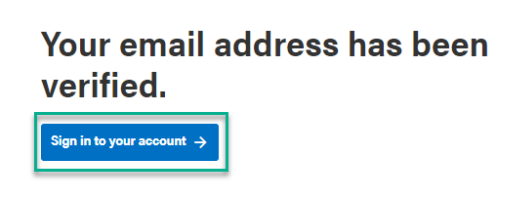

Click "Sign into your account" and you will successfully be logged in. Now you can request access to programs and services.

# 3.0 - Requesting access to programs and services

### 3.1 – Access for existing portal users with program signing authority

If you have signing authority for a child care program, this service will automatically appear in your preexisting account. Log into your account to view your program list and approved services.

Alberta

| <b>My Account</b><br>Programs                                                                                              |                                                                                                    |                                         | Search                   | Q Add Program +                 |
|----------------------------------------------------------------------------------------------------|----------------------------------------------------------------------------------------------------|-----------------------------------------|--------------------------|---------------------------------|
| Program 🕀                                                                                                    | Program ID 🕴                                                                                                    | Services                                | Access                   |                                 |
| HOGWARTS ACADEMY,<br>934 HOGSMEAD CALGARY, AB T2E0C3                                                                       |                                                                                                    | Affordability Grant<br>Wage Top Up & PD | Authorized<br>Authorized | Get access                      |
| Page 1 v of 2                                                                                                    |                                                                                                    |                                         |                          | ← <u>Previous</u> <u>Next</u> → |
| Available Services                                                                                                    |                                                                                                    |                                         |                          |                                 |
| 🚱<br>Affordability Grant                                                                                                   | Wage Top Up & PD                                                                                                    |                                         |                          |                                 |
| The affordability grant provides funding to licensed child care<br>programs with the purpose of reducing child care costs. | This funding provides licensed child care programs with a wage top<br>up, mandatory employer contribution, professional development and<br>release time grants for eligible certified Early Childhood Educators. |                                         |                          |                                 |
| Sign agreement                                                                                                    | Sign agreement                                                                                                    |                                         |                          |                                 |

If this service does not automatically appear follow the steps in section 3.2

### 3.2 - Access for existing portal users without program signing authority

If you already have an account for the Child Care Licensing Portal (Affordability Grant agreements and family day home users), log in to your account to view your program list.

| My Account<br>Programs                                                | k₂ |              |           |            | Search | ٩          | Add Program + |
|-----------------------------------------------------------------------|----|--------------|-----------|------------|--------|------------|---------------|
| Program ≑                                                             |    | Program ID ≑ | Services  | Access     |        |            |               |
| DANCING BEARS FAMILY DAY HOME,<br>9940 106 STREET EDMONTON, AB T5N2K2 |    | 58           | Licensing | Authorized |        | Get access | 3             |

Click "Get access" on the right side of the program line and select the Wage Top-up & PD service. Then click "Request Access."

| DANCING BEARS FAMILY DAY HOME, 9940 106 STREET, I | EDMONTON > |
|---------------------------------------------------|------------|
| Program ID (8-digits) (required)                  |            |
| 58(                                               | >          |
| Vage Top Up & Professional Development            |            |
| Manage Profile 🛈                                  | Authoria   |
| ffordability Grant                                |            |
| Sign the Agreement ()                             |            |

Access to this service will now be listed as pending on your main account page.

Alberta

| My Account<br>Programs                                                |              |                               | Search                | Q Add Program + |
|-----------------------------------------------------------------------|--------------|-------------------------------|-----------------------|-----------------|
| Program 🗢                                                             | Program ID ≑ | Services                      | Access                |                 |
| DANCING BEARS FAMILY DAY HOME,<br>9940 106 STREET EDMONTON, AB T6N2K2 | -            | Licensing<br>Wage Top Up & PD | Authorized<br>Pending | Get access      |

Your request for access has now been submitted. Most requests will be reviewed within 1-2 business days. If you require immediate access, or your request has not been actioned in 3-4 business days, please email <u>CS.LicensingSystemSupport@gov.ab.ca</u> with your name and a description of the issue.

Your request will be listed as approved or denied and after it has been reviewed you will receive a follow up email.

#### 3.3 – Access for new Portal users

These instructions are for users who do not have existing access to the Child Care Licensing Portal and have created an account by following the steps in part 1.0 of this guide.

After clicking the link in your email, a page will open listing the programs associated with your account. For new users this will be empty.

| My Account<br>Programs |              |          |        | Search | ٩ | Add Program - |  |
|------------------------|--------------|----------|--------|--------|---|---------------|--|
| Program 🗘              | Program ID ≑ | Services | Access |        |   |               |  |

Click "Add Program +" to enter the program name and program ID that you require access to.

| Add Program and Services                             |                |               |
|------------------------------------------------------|----------------|---------------|
| Child care program you are employed with? (required) |                |               |
| Type here                                            |                |               |
| Program ID of the child care program? (required)     |                |               |
| Type here                                            |                |               |
|                                                      |                |               |
|                                                      | Request Access | <u>Cancel</u> |

Enter both pieces of information, and options will appear to select the services that are relevant to your program in the system.

Only services that are relevant to your program type will be available in this section. For example, facility-based programs cannot access the licensing service for family day home agencies.

| CENTRAL PERK KIDS CLUB, COFFEE SHOP STREET, CALGARY | × |
|-----------------------------------------------------|---|
| Program ID (8-digits) (required)                    |   |
| 70                                                  | × |
|                                                     |   |
|                                                     |   |
| age Top Up & Professional Development               |   |
| Manage Agreement 🛈                                  |   |
|                                                     |   |
| ffordability Grant                                  |   |
| Sign the Agreement                                  |   |

Select the "Wage Top-up & Professional Development" option and click "Request Access."

This program will be listed on your program page with your request status.

| My Account<br>Programs                                           |                  |                  |                     |         | Search Q Add Prog | ram + |
|------------------------------------------------------------------|------------------|------------------|---------------------|---------|-------------------|-------|
| Program ≑                                                        | $\searrow$       | Program ID ≑     | Services            | Access  |                   |       |
| CENTRAL PERK KIDS CLUB,<br>COFFEE SHOP STREET CALGARY, AB T2J0H7 |                  | 701              | Wage Top Up & PD    | Pending | Get access        |       |
|                                                                  |                  |                  |                     |         |                   |       |
|                                                                  |                  |                  |                     |         |                   |       |
|                                                                  |                  |                  |                     |         |                   |       |
|                                                                  |                  |                  |                     |         |                   |       |
| If you need to change you<br>additional services.                | ır access, you c | an click "Get ac | cess" on the progra | m line  | and request       |       |

| <b>My Account</b><br>Programs                                    |     |              |                  |         | Search | ٩          | Add Program + |
|------------------------------------------------------------------|-----|--------------|------------------|---------|--------|------------|---------------|
| Program 🔶                                                        | - 0 | Program ID ≑ | Services         | Access  |        |            |               |
| CENTRAL PERK KIDS CLUB,<br>COFFEE SHOP STREET CALGARY, AB T2J0H7 |     | 701          | Wage Top Up & PD | Pending |        | Get access | ן             |

Your request for access has now been submitted. Most requests will be reviewed within 1-2 business days. If you require immediate access, or your request has not been actioned in 3-4 business days, please email <u>CS.LicensingSystemSupport@gov.ab.ca</u> with your name and a description of the issue.

Alberta

Your request will be listed as approved or denied, and after it has been reviewed you will receive a follow-up email.

### 3.4 - Access approved

After your access has been approved, you will receive an approval email with a link to the system.

| dono<br>To: m                 | httep/@govab.ca<br>mcgoragalif@yahoc.com                                                                                                    |
|-------------------------------|----------------------------------------------------------------------------------------------------|
| 🥏 Đ                           | sternal images are now more secure, and shown by default. Change in Settings                                                                                                    |
| Hello Minerva<br>These are th | a McGonagati<br>he results of your service request made on July 28, 2023 for access to:                                                                                                    |
| C<br>Pro<br>Wa                | ENTRAL PERK KIDS CLUB<br>gram ID. 70<br>gage Top-Up & Professional Development<br>asg-gram:                                                                                                    |
| Aut                           | • View and sign the agreement on behalf of the program  phonese                                                                                                    |
| Access your                   | r agency's profile by signing in at this link: Licensed Child Care Operators                                                                                                    |
| If you would                  | like to repeal any of the decisions, email us at <u>cs licensingsystemsupport@gov.ab.ca</u> with your Full Name, the facility or agency you are employed with, and a description of your issue. |
| If you have a                 | any questions about this service or require advanced technical support, contact us by email at <u>cs licensingsystemsupport@qov ab ca</u>                                                       |
| For all other                 | licensing-related questions, please contact your designated licensing officer.                                                                                                    |
| Thank you<br>Child Care Ar    | ccount Service Support Team                                                                                                    |
| Alb                           | erta 🗖                                                                                                    |

Click the "Licensed Child Care Operators" link and you will be returned to your program list where the request status will be approved.

| <b>My Account</b><br>Programs                                    |              |                  | Search | Q          | Add Program + |
|------------------------------------------------------------------|--------------|------------------|--------|------------|---------------|
| Program 🚔                                                        | Program ID 🌲 | Services         |        | Access     |               |
| CENTRAL PERK KIDS CLUB,<br>COFFEE SHOP STREET CALGARY, AB T2J0H7 | 70           | Wage Top Up & PE | )      | Authorized | Get access    |

### 3.5 - Access denied

If your credentials cannot be verified, you will receive an email detailing the denial. If your credentials are correct, and this is a mistake, please contact <u>CS.LicensingSystemSupport@gov.ab.ca</u> with your name, the program you work for, and a description of your issue.

### 3.6 - Requesting access to multiple programs

If you provide services to multiple providers with different names and different program IDs, continue to use the "Add Program +" feature to request access and services for these programs.

Alberta

| My Account<br>Programs                                       |              |                                         | Search                   | Q Add Program + |
|--------------------------------------------------------------|--------------|-----------------------------------------|--------------------------|-----------------|
| Program ≑                                                    | Program ID ≑ | Services                                | Access                   |                 |
| MAGIC SCHOOL BUS PRESCHOOL,<br>BUS CIRCLE CALGARY, AB T3A4X1 | 8            | Wage Top Up & PD                        | Authorized               | Get access      |
| HOGWARTS ACADEMY,<br>934 HOGSMEAD CALGARY, AB T2E0C3         | 8(           | Affordability Grant<br>Wage Top Up & PD | Authorized<br>Authorized | Get access      |

#### Enter the program ID and select the service(s) you are requesting access to.

| CENTRAL PERK KIDS CLUB, COFFEE SHOP STREET, CALGARY | × |
|-----------------------------------------------------|---|
| rogram ID (8-digits) (required)                     |   |
| 70                                                  | × |
|                                                     |   |
|                                                     |   |
| age Top Up & Professional Development               |   |
| Manage Agreement 👔                                  |   |
|                                                     |   |
| ffordability Grant                                  |   |
| Sign the Agreement ()                               |   |

Your status will be marked as pending until the request is authorized.

| My Account<br>Programs                                           |              |                                         |                          | Search Q   | Add Program + |
|------------------------------------------------------------------|--------------|-----------------------------------------|--------------------------|------------|---------------|
| Program 🔶                                                        | Program ID ≑ | Services                                | Access                   |            |               |
| CENTRAL PERK KIDS OLUB,<br>COFFEE SHOP STREET CALGARY, AB T210H7 | 70           | Wage Top Up & PD                        | Pending                  | Get access |               |
| MAGIC SCHOOL BUS PRESCHOOL<br>BUS CIRCLE CALGARY, AB T3A4X1      | 80           | Wage Top Up & PD                        | Authorized               | Get access |               |
| HOGWARTS ACADEMY,<br>934 HOGSMEAD CALGARY, AB T2E0C3             | 8(           | Affordability Grant<br>Wage Top Up & PD | Authorized<br>Authorized | Get access |               |

Your request for access has now been submitted. Most requests will be reviewed within 1-2 business days. If you require immediate access, or your request has not been actioned in 3-4 business days, please email <u>CS.LicensingSystemSupport@gov.ab.ca</u> with your name and a description of the issue.

Your request will be listed as approved or denied and after it has been reviewed you will receive a follow up email

### 3.8 - Re-allocating program email addresses

In the case that a program email address is being listed under a different person's credentials (for example there has been a change of leadership, but the program uses a centralized email address) you can change the individuals' credentials associated to the email.

Alberta

Email <u>CS.LicensingSystemSupport@gov.ab.ca</u> with the name of the program, program ID, the email address that needs to be re-allocated, and the first and last name of the person it is to be allocated to. CC your licensing officer in this email, as they may be contacted to verify this change.

Once this email is received and credentials are validated, the email address will be re-allocated to the new user. The user will be sent an email to confirm that this has been done. If a password reset was requested, a temporary password will also be included in your confirmation email.

#### 3.9 - Removing access - staff management

To remove access for a user for a program or service email <u>CS.LicensingSystemSupport@gov.ab.ca</u>.

To remove your own access to a program or service click "Program Management" on your 'My Account' page in the Child Care Licensing Portal, then select "Staff Management."

| Affordability Grants | Affordability Grants   |  |  |
|----------------------|------------------------|--|--|
| Wege Tep Up % DD     | Wage Top Up & PD       |  |  |
| wage top op & PD     | Program Management 🗸 🗸 |  |  |
| Program Management > | Staff Management       |  |  |
| My Account           | My Account             |  |  |

Use the drop-down menu to select the program you would like to remove access to.

| Affordability Grants   | Staff Management                       |
|------------------------|----------------------------------------|
| Wage Top Up & PD       | Select a Program to view staff details |
| Program Management 🛛 🗸 | Filter by Organization ~               |
| Staff Management       |                                        |
| My Account             |                                        |

A list of people with access to services for the program selected will appear. Click "Remove" next to the person whose access is being removed.

Alberta

#### **Staff Management**

| Select a Program to view staff details  |             |                       |                                         |                                 |
|-----------------------------------------|-------------|-----------------------|-----------------------------------------|---------------------------------|
| HOGWARTS ACADEMY, 934 HOGSMEAD, CALGARY | ~           |                       |                                         | Search staff Q                  |
| First name 🌐                            | Last name 🌩 | Email                 | Service access                          | Action                          |
| Minerva                                 | McGonagall  | mmcgonagall@gmail.com | Affordability Grant<br>Wage Top Up & PD | Remove                          |
| Albus                                   | Dumbledore  | adumbledore@gmail.com | Affordability Grant<br>Wage Top Up & PD | <u>Remove</u>                   |
| Page 1 V of 1                           |             |                       |                                         | ← <u>Previous</u> <u>Next</u> → |

A pop-up will appear. Select the service you want to remove the person from and type a reason in the text box. Then click "Request Removal."

| Access Removal For Minerva McGonagall<br>Program                                                                                              |
|----------------------------------------------------------------------------------------------------|
| HOGWARTS ACADEMY, 934 HOGSMEAD, CALGARY                                                                                                    |
| Program ID                                                                                                    |
| ac                                                                                                    |
| Affordability Grant                                                                                                    |
| Sign agreement ③                                                                                                    |
| Wage Top Up & PD                                                                                                    |
| Removal reason                                                                                                    |
| Left Program                                                                                                    |
| Mnerva McQoragall (wmcgonagal(ggmail.com) will receive an email notification when a review has been conducted<br>and access has been removed. |
| Request Removal Cancel                                                                                                    |

Your request for removal has now been submitted. Most requests will be reviewed within 1-2 business days. An email will be sent to the removed individual to notify them of this action.

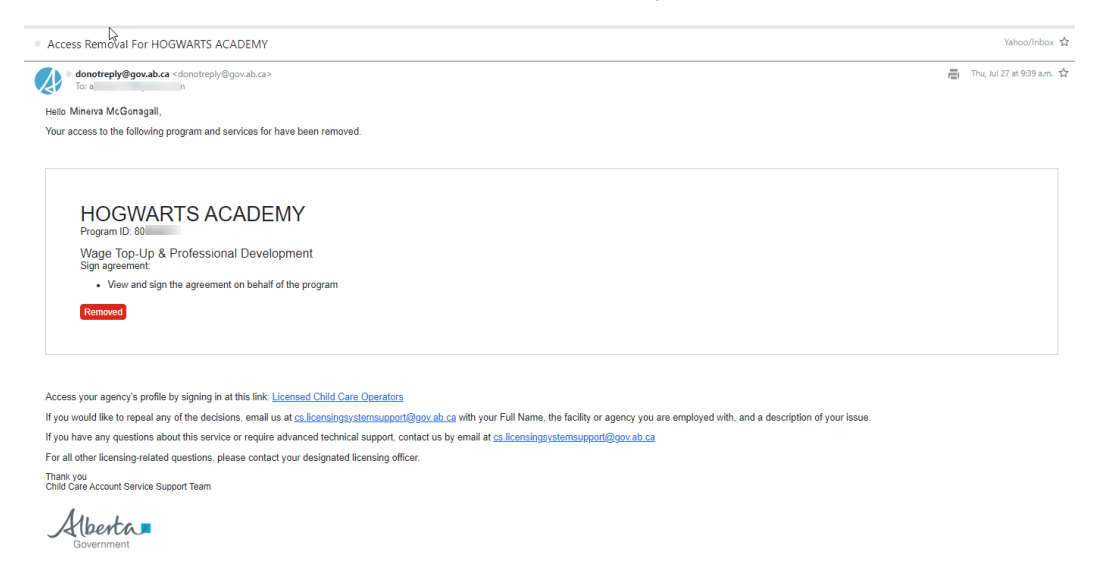

If you require immediate access, or your request has not been actioned in 3-4 business days, please email <u>CS.LicensingSystemSupport@gov.ab.ca</u> with your name and a description of the issue.

## 4.0 - Forgot password

Alberta

If you have forgotten your password, click "Sign-In" on the home page of the <u>Child Care Licensing</u> <u>Portal</u>, then click "Forgot Password."

| New user? <u>Create an A</u> | iccount          |
|------------------------------|------------------|
| Work email                   |                  |
| Password                     |                  |
| Remember me                  | Forgot Password? |

An email will be sent to the associated email on your account. Open this email and select the link to reset credentials.

| 1 | donotreply@gov.ab.ca<br>∞ me マ                                                                                                    |
|---|----------------------------------------------------------------------------------------------------|
| 1 | tello,                                                                                                    |
| ! | Someone just requested to change your Child Care Licensing account's credentials. If this was you, click on the link below to reset them. |
| 1 | link to reset credentials                                                                                                    |
|   | This link will expire within 5 minutes.                                                                                                   |
| 1 | f you don't want to reset your credentials, ignore this message and nothing will be changed.                                              |

Follow the prompts to enter your new password twice, then click "Submit." The system will now open, restoring your original access.

If this does not resolve the issue you can also send an email to <u>CS.LicensingSystemSupport@gov.ab.ca</u> to have your password reset.

Alberta

# 5.0 – Accessing available services

You have successfully added the programs and services that you require access to. You can view the status of all services you have access to on your My Account screen.

Available services are located on separate tiles below your list of programs.

| My Account                                                                                                    |                                                                                                    |                                         |                          |                                 |
|----------------------------------------------------------------------------------------------------|----------------------------------------------------------------------------------------------------|-----------------------------------------|--------------------------|---------------------------------|
| Programs                                                                                                    |                                                                                                    |                                         | Search                   | ۹ Add Program +                 |
| Program ≑                                                                                                    | Program                                                                                                    | ID 🗘 Services                           | Access                   |                                 |
| CENTRAL PERK KIDS CLUB,<br>COFFEE SHOP STREET CALGARY, AB T2J0H7                                                              | 70                                                                                                    | Wage Top Up & PD                        | Authorized               | Get access                      |
| MAGIC SCHOOL BUS PRESCHOOL,<br>BUS CIRCLE CALGARY, AB T3A4X1                                                                  | 8Ú                                                                                                    | Wage Top Up & PD                        | Authorized               | Get access                      |
| HOGWARTS ACADEMY,<br>934 HOGSMEAD CALGARY, AB T2E0C3                                                                          | 80(                                                                                                    | Affordability Grant<br>Wage Top Up & PD | Authorized<br>Authorized | Get access                      |
| Page 1 V of 3                                                                                                    |                                                                                                    |                                         |                          | ← <u>Previous</u> <u>Next</u> → |
| Available Services                                                                                                    |                                                                                                    |                                         |                          |                                 |
| <b>A</b>                                                                                                    |                                                                                                    |                                         |                          |                                 |
| Affordability Grant                                                                                                    | Wage Top Up & PD                                                                                                    |                                         |                          |                                 |
| The affordebility grant provides funding to licensed<br>child care programs with the purpose of reducing child<br>care costs. | This funding provides licensed child care programs will<br>wage top up, mandatory employer contribution,<br>professional development and release time grants for<br>eligible certified Early Childhood Educators. | h                                       |                          |                                 |
| Sign agreement                                                                                                    | Sign agreement                                                                                                    |                                         |                          |                                 |

Select the applicable link to enter the service area that you require. Selecting this link will open the service area and list all programs that you have been granted access to for that service.

If you require access to another service after adding the program to your account, you can click on the "Get access" button to the right of the program name. Here you will be able to request access to other applicable services.

| the set of the set of the set          | ×        |
|----------------------------------------|----------|
| Program ID (8-digits) (required)       |          |
|                                        | ×        |
|                                        |          |
| Wage Top Up & Professional Development |          |
| Manage Agreement 🛈                     | Authoriz |
| Affordability Grant                    |          |
| Sign the Agreement 🚯                   |          |

Alberta

# 6.0 - Frequently asked questions

#### What happens if I cannot log in?

For assistance in accessing your account please contact <u>CS.LicensingSystemSupport@gov.ab.ca.</u>

#### What do I do if I cannot request access to the services that I require?

Only the services relevant to your program type will be available. If there is a service that you believe to be relevant to your program but is not available to select for approval, please contact <u>CS.LicensingSystemSupport@gov.ab.ca</u>.

#### Can I request access to a service or a program that I was previously denied access to?

If something has changed that would now allow you to have permissions to services or programs that were previously denied you may follow the instructions in this guide to add those programs and services.

#### What is a signing authority?

The signing authority refers to those who are eligible to sign affordability grant agreements for the program.

#### The name on my Grant is not correct - what do I do?

If the name on your Wage Top-up & Professional Development Grant agreement is incorrect and needs to be updated, email <u>CS.LicensingSystemSupport@gov.ab.ca</u> for assistance.

# Can I access the Wage Top-up & PD Grant services if my Affordability Grant agreement is not signed?

Depending on your program type you can still access the Wage Top-up & Professional Development Grant agreement without a signed Affordability Grant (out of school care programs). If you are eligible for Affordability Grant funding but have not signed your agreement, then you will need to do so prior to viewing and signing your Wage Top-up & Professional Development Agreement. For all questions related to this please contact <u>CS.ChildCareFunding@gov.ab.ca</u>.

Alberta